# Pogosta vprašanja

# PRI PROCESU KATEGORIZACIJE NO

TURISTIČNO GOSTINSKA ZBORNICA SLOVENIJE REBEKA MEŽAN, MAG. september 2024

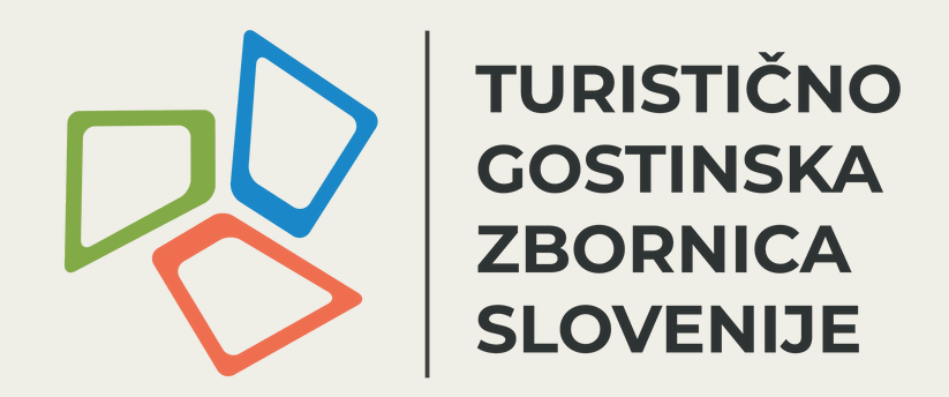

# KAZALO

- prvi vpis registracija novega uporabnika (3-6)
- pridobitev kategorije NO (7-9)
- evidenčni list sprememba naslova (10)
- napaka na spletni strani www.kategorizacija.si (11)

# **REGISTRACIJA NOVEGA UPORABNIKA**

Od septembra 2021 je v uporabi nov sistem spletne kategorizacije, kjer dopolnitve/spremembe niso mogoče.

V kolikor opravljate NOVO KATEGORIZACIJO ali vam je stara POTEKLA, izberite "Registracija".

| Spoštovani, dobrodošli v elektronskem sistemu kategorizacije nastanitvenih obratov. Za vas smo ga prip<br>kategorizacije ter poenostavili preverjanje pogojev za doseganje posamezne kategorije po vrstah nastan |
|----------------------------------------------------------------------------------------------------|
| Prosim, vpišite uporabniško ime in geslo                                                                                                    |
|                                                                                                    |
| Uporabniško ime                                                                                                    |
| Geslo                                                                                                    |
| VPIS                                                                                                    |
| REGISTRACIJA                                                                                                    |
| POZABLJENO UP. IME / GESLO                                                                                                    |

pravili z namenom, da bi vam olajšali samostojno izvedbo nitvenih obratov (v nadaljevanju NO).

# POZABLJENO UPORABNIŠKO IME/GESLO

Če ste kategorizacijo ŽE opravili v novem sistemu (www.kategorizacija.si) in ste pozabili up. ime/geslo, izberite POZABLJENO UP.IME / GESLO. Up. imena in gesla starega registra, veljavnega do sept. 2021 tu NE VELJAJO.

Spoštovani, dobrodošli v elektronskem sistemu kategorizacije nastanitvenih obratov. Za vas smo ga pripravili z namenom, da bi vam olajšali samostojno izvedbo kategorizacije ter poenostavili preverjanje pogojev za doseganje posamezne kategorije po vrstah nastanitvenih obratov (v nadaljevanju NO).

Prosim, vpišite uporabniško ime in geslo

| Uporabniško ime            |   |  |  |  |
|----------------------------|---|--|--|--|
| Geslo                      |   |  |  |  |
| VPIS                       |   |  |  |  |
|                            |   |  |  |  |
| REGISTRACIJA               | _ |  |  |  |
| POZABLJENO UP. IME / GESLO |   |  |  |  |

## Vpišite davčno številko izvajalca. Pripadajoča matična številka se vam bo izpisala avtomatsko (v kolikor ste uspešno registrirani na AJPES-u).

Vnesite davčno številko izvajalca dejavnosti (brezi SI) in kliknite na OK. Po potrebi preverite ustreznost matične številke.

Davčna številka izvajalca dejavnosti

### Primer neaktivnega izvajalca dejavnosti.

Vnesite davčno številko izvajalca dejavnosti (brezi SI) in kliknite na OK. Po potrebi preverite ustreznost matične številke.

| Davčna številka izvajalca dejavnosti | Matična številka izvaj |
|--------------------------------------|------------------------|
| 62178954                             | 3988384000             |

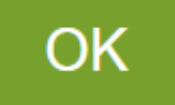

Davčna številka v registru AJPES še ni aktivna. Prosimo preverite ali je bila vaša prijava na Ajeps uspešno zaključena. V nasprotnem primeru kontaktirajte info@tgzs.si

.

ajalca dejavnosti

## V naslednjem koraku izberete vrsto nastanitvenega obrata, uporabniško ime in geslo. POZOR: Izbire vrste NO kasneje, za izbrano uporabniško ime, ne bo možno spreminjati in bo potrebna nova registracija.

| Prosim izberite nastanitveni obrat, ki ga želite kategorizirati:               |
|--------------------------------------------------------------------------------|
| 🔿 Apartma, počitniško stanovanje, počitniška hiša, apartmajsko naselje, studio |
| ⊖ Hotel                                                                        |
| ─ Kamp                                                                         |
| 🔿 Kmetija z nastanitvijo v apartmajih                                          |
| 🔿 Kmetija z nastanitvijo v sobah                                               |
| 🔿 Kmetija z nastanitvijo v sobah in apartmajih                                 |
| O Motel / Penzion / Gostišče                                                   |
| 🔿 Soba                                                                         |
| Elektronski naslov NO                                                          |
| Uporabniško ime                                                                |
| Geslo                                                                          |
| Ponovno geslo                                                                  |

Ko vpišete podatke, izberete "SHRANI in NAPREJ".

Sistem vas pelje na uvodno stran, kjer vpišete vstopne podatke, ki ste jih ustvarili. Uspešno ste prijavili uporabnika.

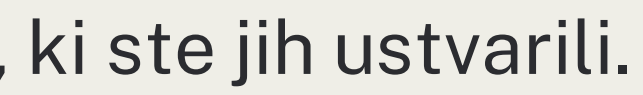

# PRIDOBITEV KATEGORIJE NO

## Sistem vam ob koncu izpolnjevanja kategorizacijskih listov sporoča napako

Pridobljena kategorija NO:

Nastanitveni obrat ne izpolnjuje pogojev za pridobitev izbrane kategorije, zaradi neizpolnjenih obveznih elementov.

| ~ | S | PLOŠNO                                   |   |
|---|---|------------------------------------------|---|
|   | F | RECEPCIJA IN STORITVE                    | U |
|   | > | Sprejem                                  | U |
|   | > | Čiščenje / menjava<br>posteljnega perila | J |
|   | > | Pranje in likanje                        | U |
|   | > | Način plačila                            | U |
|   | > | Ostalo                                   | U |
| ~ | A | APARTMA                                  |   |
| ~ | G | GASTRONOMIJA                             |   |

- PROSTI ČAS
- **KAKOVOST IN SPLETNE** AKTIVNOSTI
- IZRAČUN IN PREHOD NA POROČILO

V kategorizacijskih listih niso obkljukani vsi obvezni elementi. Dokler le-ti ne bodo zagotovljeni, NE boste pridobili izbrane kategorije, kljub morebitnemu doseganju višjega števila točk.

V tem primeru se vrnete na kategorizacijske liste in ste pozorni na rdeče obarvane zavihke na levi strani.

V zavihku Recepcija in storitve nam obvezni elementi manjkajo pod "Sprejem" in "ostalo". Izberemo "Sprejem".

Modre črke "M" nam označujejo obvezne elemente. Gledamo stolpec z oznako naše izbrane kategorije (primer temelji na predlagani kategoriji 4\*).

| Št. | Opremne značilnosti                                                       | Obvezni | Izbirni | Točke | 1 | 2 | 3 | 4 | Odgovor |
|-----|---------------------------------------------------------------------------|---------|---------|-------|---|---|---|---|---------|
| 12  | Vidno ločeno in označeno območje, ki zagotavlja gostom zasebnost *        |         |         | 1     | М | м | М | М |         |
| 13  | Ločena, označena samostojna recepcija; ki zagotavlja gostom zasebnost     |         |         | 3     |   |   |   |   | Da      |
| 14  | Sedežna garnitura pri sprejemu * 🚯                                        |         |         | 3     |   |   |   | м | Da      |
| 15  | Preddverje (lobby) s sedeži in strežbo pijač 🚯                            |         |         | 5     |   |   |   |   | Da      |
| 16  | Sprejemni prostor (avla) s sedeži in strežbo pijač 🚯                      |         |         | 10    |   |   |   |   | Da      |
| 17  | Recepcijske storitve dosegljive v običajnem času prihoda in odhoda gostov | 1       |         | 1     | м | м | М | м | ✓ Da    |
| 18  | 24 urna dosegljivost odgovorne osebe po telefonu oz. v elektronski obliki | 1       |         | 1     | м | м | м | м | Da      |

Vprašanje št. 12 je edino, ki označuje obvezni element, ki ga ŠE NISMO zagotovili (modra črka M). Vendar ga ne moremo obkljukati. To pa zato, ker so nekatera vprašanja že vključena na prvi strani - evidenčni list.

V nadaljevanju vas prosimo, da odgovorite na nekaj vprašanj o opremi in storitvah. Vaši odgovori bodo pripomogli k avtomatičnemu izračunu točkovnih vrednosti v kategorizacijskem listu in vam olajšali delo v nadaljevanju.

| Število etaž (skupaj s pritličjem):<br>3                                |                                                                |
|-------------------------------------------------------------------------|----------------------------------------------------------------|
| Optično ločen spalni prostor, če je urejen v dnevnem prostoru 🔘 Da 🔵 Ne | Vidno ločeno in označeno območje, ki zagotavlja gostom zasebno |

Ko bomo na evidenčnem listu izbrali "DA" in shranili, bo sistem avtomatsko zaznal spremembo, ter v kategorizacijskem listu upošteval, da element pod št. 12 zagotavljamo.

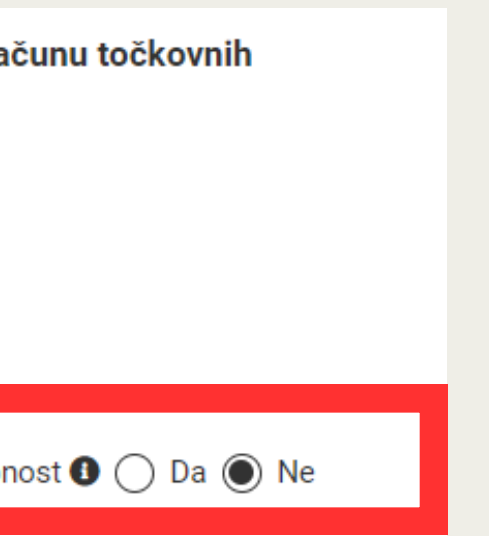

# PRIDOBITEV KATEGORIJE NO

| ~ | SPLOŠNO                           |   |
|---|-----------------------------------|---|
| ~ | RECEPCIJA IN STORITVE             | J |
|   | APARTMA                           | J |
|   | > Splošno                         | U |
|   | <ul> <li>Spalno udobje</li> </ul> | U |
|   | > Oprema apartmaja                | U |
|   | > Sef/hramba                      | U |
|   | > Nadzor hrupa/ klimatizacija     | U |
|   | > Zabavna elektronika             | U |
|   | > Telekomunikacija                | U |
|   | > Ostalo                          | U |
|   | > Kopalnica                       | U |
| ~ | GASTRONOMIJA                      | J |
| ~ | PROSTI ČAS                        | J |
| ~ | KAKOVOST IN SPLETNE<br>AKTIVNOSTI | l |
| > | IZRAČUN IN PREHOD NA<br>Poročilo  |   |

### Izberemo zavihek Sef/hramba.

| ipartina 🗸 Sei |                                                  |         |         |       |   |   |        |   |         |  |  |
|----------------|--------------------------------------------------|---------|---------|-------|---|---|--------|---|---------|--|--|
| Nazaj Naprej > |                                                  |         |         |       |   |   |        |   |         |  |  |
| Št.            | Opremne značilnosti                              | Obvezni | Izbirni | Točke | 1 | 2 | 3      | 4 | Odgovor |  |  |
| 103            | Centralni sef/ možnost hrambe (npr. ob sprejemu) |         |         | 3     | М | М | M<br>G |   | Da      |  |  |
| 104            | Sef v apartmaju                                  |         |         | 5     |   |   |        | м | 🗌 Da    |  |  |
| 105            | Sef v apartmaju z integrirano vtičnico           |         |         | 7     |   |   |        |   | 🗌 Da    |  |  |
| Nazai Na       |                                                  |         |         |       |   |   |        |   |         |  |  |

Vidimo, da za predlagano kategorijo 4\*, ni označen obvezni element pod vprašanjem št. 104 - Sef v apartmaju. V kolikor ga zagotavljamo, ga označimo in pritisnemo SHRANI, da sistem zazna spremembo.

Sedaj zavihek Sef/hramba ni več obarvan rdeče, kar pomeni, da smo v tej kategoriji zagotovili vse obvezne elemente.

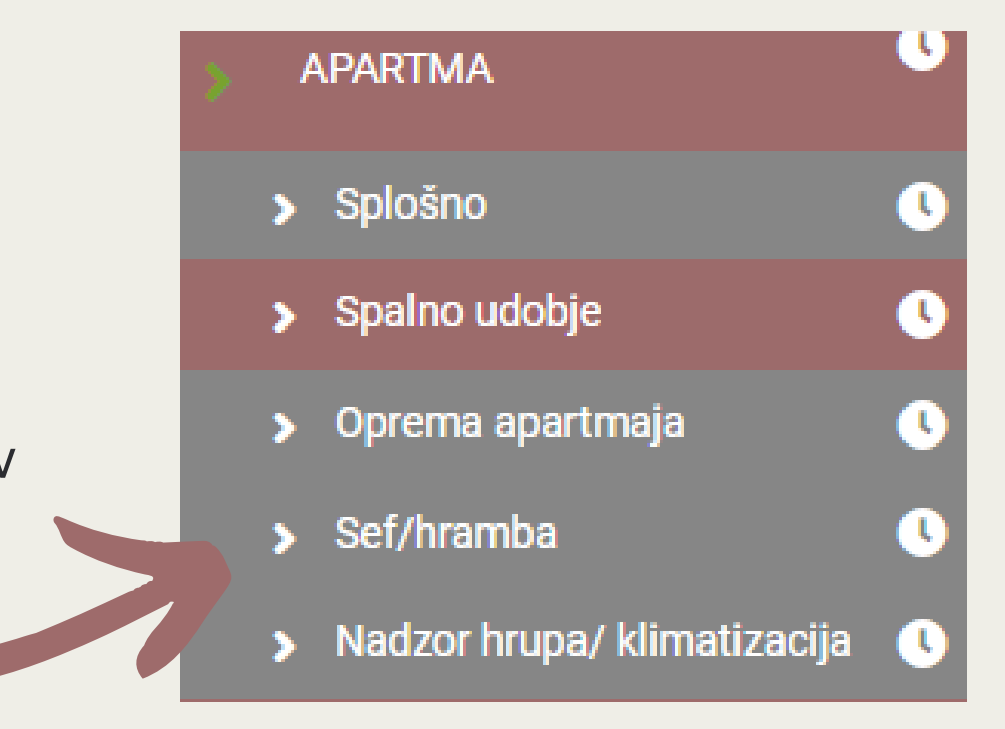

# EVIDENČNI LIST

## sprememba naslova izvajalca

Nastavljeni kraj v evidenčnem listu so Abitanti.

Za spremembo kraja zgolj kliknete na kraj, kjer se vam odpre seznam krajev v Sloveniji.

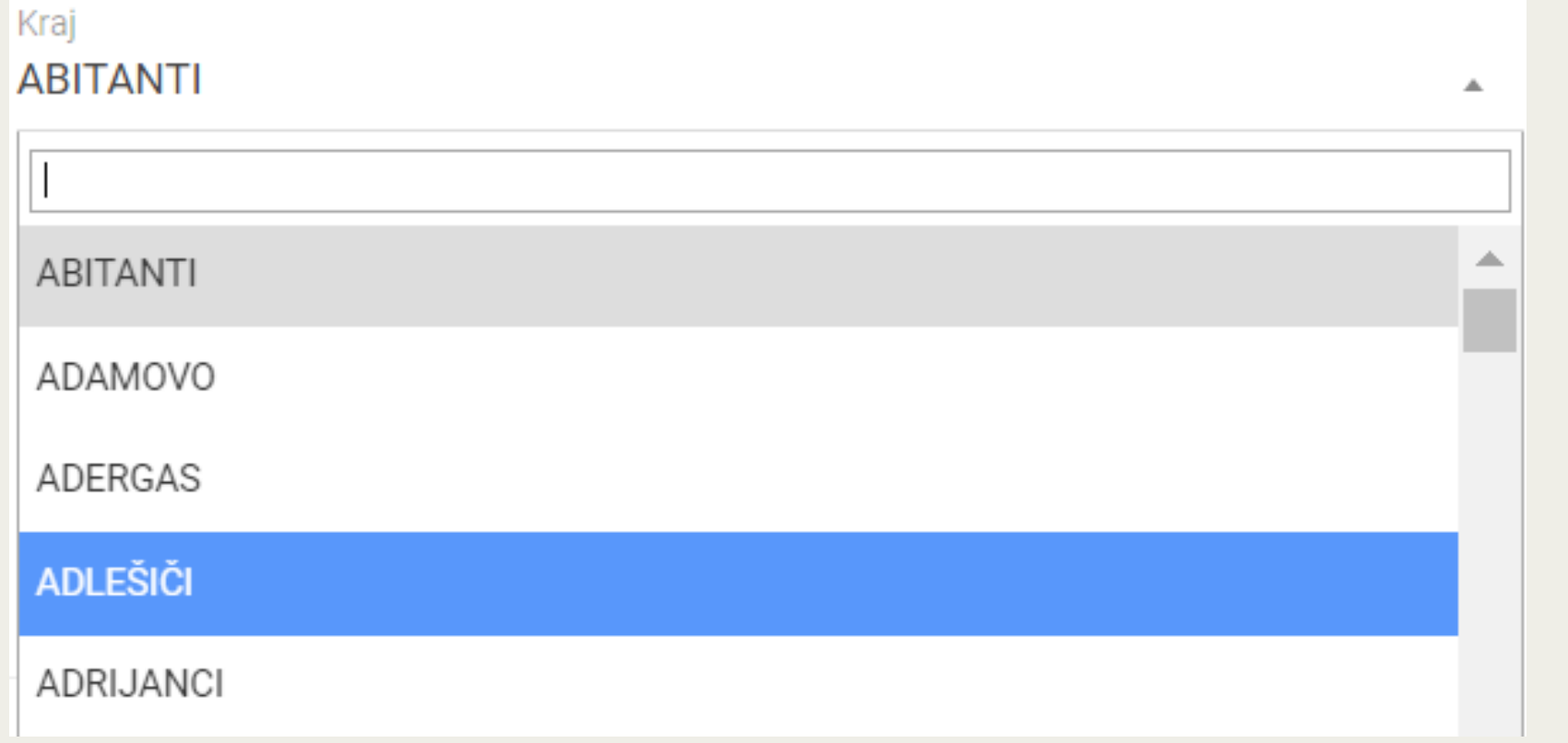

V kolikor vašega kraja ni na seznamu, preverite, ali je ulica uradno zabeležena kje drugje.

## NAPAKA NA SPLETNI STRANI

## www.kategorizacija.si

V kolikor vam sistem javlja to napako, se prosim obrnite na info@tgzs.si.

6

## Server Error in '/' Application.

### Runtime Error

**Description:** An application error occurred on the server. The current custom error settings for this application prevent the details of the application error from being viewed remotely (for security reasons). It could, however, be viewed by browsers running on the local server machine.

**Details:** To enable the details of this specific error message to be viewable on remote machines, please create a <customErrors> tag within a "web.config" configuration file located in the root directory of the current web application. This <customErrors> tag should then have its "mode" attribute set to "Off".

```
<!-- Web.Config Configuration File -->
```

```
<configuration>
<system.web>
<customErrors mode="Off"/>
</system.web>
</configuration>
```